To resave a file in PICT format:

- 1. Open the file using the program that created it.
- 2. Choose Save As from the File menu.
- 3. If the Save dialog box contains an option for saving as a PICT file, choose this option and click Save.
- 4. Open Picture Compressor and use the Open command to open the new file.